# یک پایگاه وب رایگان برای خودتان بسازید

GeoCities پایگاه وب شما را به رایگان میزبانی می کند

پس از دیدن پایگاههای وب مختلف حتماً از خودتان می پرسید، «چرا من نداشته باشم؟ چرا من یک پایگاه وب برای خودم نداشته باشم؟» با وب شخصی، به یک کامپیوتر مجزا حاوی یک وب شخصی، به یک کامپیوتر مجزا حاوی یک دیسک سخت بزرگ یا به پرداخت پول برای خرید یک برنامهٔ طراحی وب و/یا یک سرویس که صفحهٔ وب شما را ذخیره خواهد کرد و در گذاشت نیاز ندارید. کافی است یک ID یاهو و کمی وقت آزاد برای ساخت پایگاه وب داشته باشید.

geocities.yahoo.com

### هزينه و فايده

GeoCities بستههای سایت وب زیر را عرضه مــی کنــد: Free (رایگـان)، Plus، و Pro. وقتــی بـستههـای صـفحهٔ وب GeoCities را کنـار هـم بگذارید، دلیل خرج کردن مبلغی را بـه صـورت

ماهیانه برای بسته های Plus و Pro خواهید فهمید. با این بسته ها نه تنها قادر خواهید بود که مطالب بیـشتری را بـرای صـفحهٔ وب شخـصی خـود بفرستید، بلکه امکانات پشتیبانی فنی بیـشتری را در اختیار خواهید گرفت.

بستهٔ رایگان مقدار ۱۵ مگابایت را برای ذخیرهٔ فایلهای صفحهٔ وب به شما اختصاص میدهد، که میتواند خیلی زود پرشود.

ساخت صفحهٔ وب را آغاز کنید

برای ساخت صفحهٔ وب جذاب خود، به سراصفحهٔ (home page) پایگاه GeoCities بروید و روی دکمهٔ Up تحت GeoCities Free تحت Sign Up کلیک کنید. ID یاهو و کلمهٔ عبور خود را وارد کنید. در صفحهٔ بعدی، یاهو از شما چند پرسش دربارهٔ هدف شما از صفحهٔ وب و نحوهٔ آشنایی با GeoCities

پس از آن که به این پرسشها پاسخ دادید، GeoCities یک کد منحصربه فرد تولید می کند که شما باید در کادر زیر آن تایپ کنید. یاهو از نحود کار و انبوه بهره می گیرد. این کد را تایپ کنید (به کوچکی و بزرگی حروف حساس کنید (به کوچکی و بزرگی حروف حساس مزبور ناخوانا بود می توانید صفحه را refresh کنید تا یک کد دیگر – که خواناتر است – ظاهر شود. یاهو یک ایمیل موافقت برای شما خواهد فر ستاد کسه حساوی دستورالعملهای طراحسی پایگاه وب نیسز هست. برای ادامه، روی Build your Web Site Now!

ساخت پایگ اه وب شخ صی از GeoCities Control Panel آغاز می شود. Control Panel حاوی شش دکمهٔ زیر است: Manage ،Create & Update ،Home ،Help ،Promote و یش گزیده شما از صفحهٔ Home کار را آغاز می کنید. صفحهٔ Home توضیحاتی دربارهٔ GeoCities و یک نگاه کلی دربارهٔ Control Panel برایتان فراهم کرده

## ົດອາງູເອທີ່ທີ່ໃ

نیشانی وبی که GeoCities برای صفحهٔ شیما میسازد به فرمت زیر خواهد بود:

www.geocities.com/youryahooid/

#### yourpagename.html

PageBuilder. قالبهای آماده یک روش آسان برای ساخت صفحهٔ وب فراهم می سازند، اما PageBuilder آزادی طراحی بیشتری در اختیارتان قرار می دهد. برای باز کردن PageBuilder، روی PageBuilder در صیفحهٔ PageBuilder کلیک کتید. اگر لینک Create & Update Update را در صفحهٔ بعد ندیدید، ممکن است لازم باشد که Java را نصب کتید:

#### www.java.com

روی لینک Launch PageBuilder کلیک کنید، و PageBuilder باید در یک پنجرهٔ مجزا باز شود. (اگر از یک م**سدودساز پاپ-آپ** [pop-up blocker] بهره می گیرید، ممکن است لازم باشد که به طور موقت آن را غیرفعال کنید یا دستیابی PageBuilder را مجاز کنید.)

در ابتدا، استفاده از PageBuilder ممکن است دشوار به نظر برسد، اما به سرعت می توانید جای متن را تغییر بدهید، عکسهایی را اضافه کنید و جای آنها را عوض کنید، و وقتی با امکانات پایهٔ آن آشنا شوید اصلاحات دیگری را به وجود بیاورید. روی شوید اصلاحات دیگری را به وجود متنی در برنامهٔ شیوهای شبیه به ساخت کادر متنی در برنامهٔ MS Paint Use Your Own Image

Use The Template's Default Image

Don't Use An Image

اگر گزینهٔ اول را انتخاب کنید و اولین بار باشد که از PageWizards استفاده می کنید، روی Upload New Image کلیک کنید و سپس روی Browse کلیک کنید تا تصویر واقع در دیسک سخت خود را که می خواهید استفاده کنید بیابید. وقتی تصویر را انتخاب کردید روی Next کلیک کنید.

اگر پایگاههای وبی را می شناسید که فکر می کنید بازدید کنندگان پایگاه وب شما نیز آنها را دوست دارند، مرحلهٔ سوم به شما امکان می دهد که لینکهایی را به این پایگاهها در پایگاه خود فراهم کنید. می توانید به این بخش از صفحهٔ وب خود یک نام بدهید و در زیر آن فهرست تا چهار پایگاه وب را تایپ کنید. حتماً نشانی وب کامل را در کادرهای Web Address تایپ و سپس روی Next

می توانید نام و نشانی ایمیل خود را در مرحلهٔ چهارم به نمایش در آورید. کادر خالی را با اطلاعاتی پر کنید که می خواهید دیگران ببینند و سپس روی Next کلیک کنید. اگر سپس روی Yahoo! Messenger دکمه در صفحهٔ وب خود اضافه کنید که به کاربران امکان می دهد که برای شما یک پیام فوری یا MI (Instant Message) بفرستند. اضافه کردن این دکمه به دیگران این اطلاع را می رساند که شما بر روی خط هستید و وارد حساب یاهوی خود شده اید. به صفحهٔ خود یک نام بدهید و روی Next کی کنید است تا با امکانات GeoCities آشنا شوید. بعدها برای دیدن آمارهای مربوط به پایگاه وب خود، تعداد کسانی که از پایگاه شما روزانه، در هفته، یا در ماه بازدید کردهاند نیز می توانید از صفحهٔ Home بهره بگیرید.

برای دستیابی ابزار GeoCities بـه صفحهٔ Create & Update بروید. برای ساخت صفحهٔ وب خـود مـی توانیـد از PageBuilder یـا PageWizards بهره بگیرید.

PageWizards اگر ترجیح می دهید که از یک قالب آماده به عنوان زیربنای صفحهٔ وب خود بهره بگیرید، PageWizard امکانات خوبی برایتان فراهم می سازد. در صفحهٔ Control Panel ، روی فراهم ایلیک کنید.

PageWizards هسشت قالیب آمیادهٔ PageWizards و چندین قالب آمادهٔ تمدار را در اختیارتان قرار می دهد. روی قالبی که انتخاب کردهاید کلیک کنید. در پنجرهای که باز می شود، روی Begin کلیک کنید. یک فرصت دیگر برای تغییر دادن قالب در مرحلهٔ بعدی در اختیارتان می گذارد. پس از مشخص شدن قالب مورد نظرتان، روی Next کلیک کنید. برای صفحهٔ خود می خوان تایپ کنید و متنی را تایپ کنید که می خواهید بر روی سراصفحهٔ شما به نمایش دربیاید و سپس روی Next کلیک کنید.

مرحلـهٔ دوم، ایـن فرصـت را در اختیارتـان می گذارد که یک عکس را بـه صفحهٔ وب خود اضافه کنیـد. روی دکمهٔ رادیـویی کنـار یکی از گزینههای زیر کلیک کنید:

## ເພິ່ພີຣາເເຕັອ

تایپ کنید و روی نقطهای خارج از این کادر کلیک کنید. حال میتوانید روی این کادر کلیک کنید و همزمان آن را به نقطهای دیگر در صفحه برید (drag کنید). برای اصلاح محتویات متن، روی این کادر کلیک-دوضرب کنید.

برای اضافه کردن یک تصویر گرافیکی به صفحهٔ خود، روی دکمهٔ Pictures کلیک کنید. در پنجرهٔ Picture می توانید یکی از عکسهای آماده را انتخاب کنید، اما می توانید عکسهای روی دیسک سخت خودتان را نیز برای استقرار در صفحهٔ وب ارسال کنید. برای ارسال یک عکس، روی دکمهٔ Dipload کلیک کنید و عکسی را بیایید که می خواهید ارسال کنید. (می توانید فرمتهای فایل معتبر باید فقط حاوی حروف، اعداد، نامهای فایل معتبر باید فقط حاوی حروف، اعداد، فهرست عکسهای در Files را در ای اول می فهرست عکسهای دو کاری کاند و کنید و کنید و کنید کنید کاره ک

در بخــش Picture List، روی Clipart یـا User Files برای پیدا کردن عکسی که میخواهید به صفحهٔ وب خود اضافه کنید کلیک-دوضرب کنیـد. وقتــی آن را انتخـاب کردیـد، روی OK کلیک کنید. می توانید عکسها را با موش کلیک و drag کنید تا آنها را به مکانهایی متفاوت بر روی صفحه انتقال دهید.

می توانید از دکمهٔ Link برای قرار دادن لینک به سایر نشانیهای وب یا نشانیهای ایمیل استفاده کنید. یک مورد انتخابی (مانند یک متن یا تصویر) را بر روی صفحهٔ خود انتخاب کنید و روی دکمهٔ Link کلیک کنید. اگر بخواهید به یک URL (نشانی وب)، لینک بدهید، آن URL

را در کادر خالی مربوطه تایپ و بعد روی OK کلیک کنید. برای لینک دادن به یک نشانی ایمیل، email را از منوی پایین-آمدنی انتخاب کنید، یک نشانی ایمیل در کادر خالی تایپ کنید، و روی OK کلیک کنید.

PageBuilder امکانات جالب دیگری نیز دارد. روی دکمهٔ Add-ons برای انتخاب امکانات دیگر PageBuilder کلیک کنید. پیش از آن که صفحهای را که برای اینترنت طراحی کردهاید ارسال کنید، میتوانید روی دکمهٔ Preview برای دیدن چهرهٔ آن کلیک کنید. وقتی از صفحهای دیدن چهرهٔ آن کلیک کنید. وقتی از صفحهای Save برای ذخیرهٔ صفحه و انتشار آن در وب کلیک کنید.

پس از انتشار

ما به شما کمک کردیم که صفحهٔ وب اختصاصی خودتان را وارد مدار زمین کنید، اما می توانید از منابع واقع در صفحات Manage ، Create & Update، و Promote برای اصلاحات دیگر در صفحهٔ وب بهره بگیرید.

PageWizards استفاده از یک قالب آمادهٔ PageWizards برای درک مبانی ساخت صفحهٔ وب سودمند است، اما وقتی مبانی طراحی وب را یاد گرفتید، ما توصیه می کنیم که از PageBuilder بهره بگیرید. به این نتیجه خواهید رسید که انعطاف پذیری آن به شما امکان خواهد داد که صفحهٔ وب را طبق سلیقهٔ منحصر به فر د خود بسازید.

فروش مجموعه شمارههای ۲۱ ماه گذشته ماهنامه ریز پردازنده این مجموعه شامل شمارههای ۷۲ تا ۱۴۲۲ بهجز شمارههای ۸۵، ۸۸، ۹۱، ۹۴، ۹۵و۹۶، ۱۰۰تا ۱۰۴، ۱۰۷ و۱۰۸) است. نگاه عمیق این شمارهها به قرار زیر است: ۵ ۲۲: کارت گرافیک ۵ ۲۳: دوربینهای فیلمبرداری دیجیتال ۵ ۲۲: کاریابی با اینترنت ۵ ۲۵: بهینهسازی پی سی

□برای دریافت این مجموعه مبلغ بیست و پنج هزار و پانصد تومان را به حساب جاری شماره ۲۹۱۷ بانک ملی ایران شعبه کسری تهران (کدشعبه ۱۸۵) به نام علیرضا محمدیفر واریز کنید (قابل پرداخت در کلیه شعب بانک ملی ایران) و اصل فیش را به همراه فرم زیر به نشانی مجله (تهران - صندوق پستی ۱۵۸۷۵/۶۵۹۱ – ماهنامه ریزپردازنده) ارسال نمایید.

□نام و نام خانوادگی

□نشانى:

□تلفن: